# Doelgroepregister

- Ontstaan Doelgroepregister
- Resultaten tot nu toe
- Wie wordt aangemeld?
- In? Uit?
- Wat? Wie?

Stapsgewijs uitleg: Aanmelden, vrijwillig uitschrijven en werkgeversportaal.

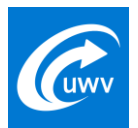

### Sociaal akkoord banenafspraak

- 2013: afspraak kabinet en sociale partners
- 125.000 extra banen voor mensen met een arbeidsbeperking (t.o.v. peildatum 31-12-2012)
- 100.000 banen in de marktsector, 25.000 banen bij de overheid

Wat is een extra baan?

• 25,5 verloonde uren per week (meer/minder uren naar rato)

De tabel hieronder laat zien om hoeveel banen bij reguliere werkgevers het gaat (x 1000, cumulatief) ten opzichte van het peilmoment december 2012.

| Banenafspra | ak     |        |        |        |        |        |        |        |         |         |         |                               |
|-------------|--------|--------|--------|--------|--------|--------|--------|--------|---------|---------|---------|-------------------------------|
|             | 2015   | 2016   | 2017   | 2018   | 2019   | 2020   | 2021   | 2022   | 2023    | 2024    | 2025    | Structureel per<br>01-01-2026 |
| Overheid    | 3.000  | 6.500  | 10.000 | 12.500 | 15.000 | 17.500 | 20.000 | 22.500 | 25.000  | 25.000  | 25.000  | 25.000                        |
| Markt       | 6.000  | 14.000 | 23.000 | 31.000 | 40.000 | 50.000 | 60.000 | 70.000 | 80.000  | 90.000  | 100.000 | 100.000                       |
| Totaal      | 90.300 | 20.500 | 33.000 | 43.500 | 55.000 | 67.500 | 80.000 | 92.500 | 105.000 | 115.000 | 125.000 | 125.000                       |

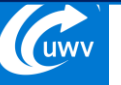

### Banenafspraak versus Quotumregeling

| Banenafspraak                                                        | Quotumregeling                                        |
|----------------------------------------------------------------------|-------------------------------------------------------|
| Vrijwillige afspraak                                                 | Wettelijke 'stok achter de deur'                      |
| Op landelijk niveau                                                  | Op individueel werkgeversniveau<br>(> 25 medewerkers) |
| Voor 1-1-2026<br>100.000 in de marktsector<br>25.000 bij de overheid | Activeren quotumheffing                               |

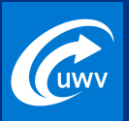

### Wie zitten in het doelgroepregister?

Personen die onder de Participatiewet vallen en geen wml kunnen verdienen:

Indicatie banenafspraak Praktijkroute

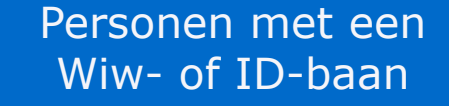

Personen met een WSW-indicatie op 31-12-2014 (zowel aan werk of op wachtlijst)

Leerlingen VSO/PrO Wajongers met arbeidsvermogen

Personen bij wie voor het 18<sup>e</sup> jaar of tijdens de studie (tot 30 jaar) een ziekte of gebrek is vastgesteld en alleen met een voorziening het wml kunnen verdienen

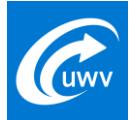

### Hoe kom je in het doelgroepregister (1)

#### **Collectieve opname per 01-01-2015**

- Wajongers met arbeidsvermogen
- Alle WSW-geïndiceerden (tot 01-01-2015)
- Wiw- en ID-banen

### **Nieuwe instroom**

- Participatiewet: personen die niet in staat zijn zelfstandig WML te verdienen
  - indicatie banenafspraak of Praktijkroute
- (Voormalige) VSO/PrO leerlingen, ongeacht uitkering of inkomen
- Personen bij wie voor het 18e jaar of tijdens de studie (tot 30 jaar) een ziekte of gebrek is vastgesteld en alleen met een werkvoorziening het WML kunnen verdienen

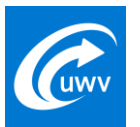

### Hoe kom je in het doelgroepregister (2)

#### Hoe aanvragen?

Burgers

- formulier 'Aanvraag beoordeling arbeidsvermogen'
- formulier 'Aanvraag beoordeling werken met voorziening'

Gemeenten

- formulier 'Aanvragen indicatie of advies Participatiewet'
- formulier 'Aanvraag beoordeling werken met voorziening'
- DKD re-integratiebericht "loonwaarde" aan Inlichtingenbureau

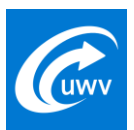

### Ontwikkelingen Einde registratie doelgroepregister

### Grondslag directe uitschrijving

#### Vrijwillige uitschrijving

- Bereiken AOW-leeftijd
- Overlijden
- Beschikking Beschut Werk Participatiewet
- Duurzaam geen arbeidsvermogen

- Iedereen die een registratie in het Doelgroepregister heeft, kan een verzoek tot uitschrijving indienen.
- UWV Gegevensdiensten beoordeelt of aan de voorwaarden voor uitschrijving is voldaan.
- Als dat het geval is, wordt het verzoek gehonoreerd en wordt de burger uitgeschreven.

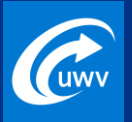

### Wat wordt geregistreerd?

#### Welke gegevens staan in doelgroepregister

- Burgerservicenummer (BSN)
- Wettelijke grondslag voor opname
  - bijvoorbeeld Wajong of WSW
- Begindatum grondslag
- Eerder: einddatum grondslag indien bekend, reden einde grondslag
- NB: Deze gegevens zijn niet voor iedereen zichtbaar.

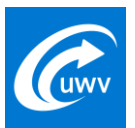

### Wie gebruikt het doelgroepregister?

#### SZW voor monitoring banenafspraak

Jaarlijkse landelijke monitor

#### **UWV voor trendrapportage en factsheet**

Elk kwartaal op verzoek Werkkamer

#### Burger

Sta ik erin?

#### Werkgever

Staat mijn medewerker of sollicitant erin?

#### **UWV- en gemeentemedewerker**

Staat een burger geregistreerd?

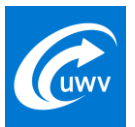

### Hoe raadplegen?

### Burger

- Inloggen op mijnuwv.nl
- Ja/Nee

### Werkgever

- Inloggen op het werkgeversportaal UWV
- Ja/Nee

### **UWV- en gemeentemedewerker**

- Inloggen op Suwinet
- Begin meetellen Wet banenafspraak en quotumheffing
- Grondslag voor opname

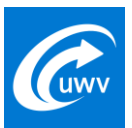

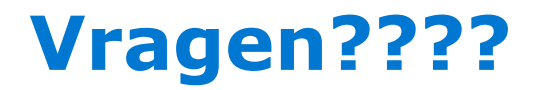

### **Contact:**

Janneke Janssen – Jobhunter Banenafspraak WSP

T: 06 2161 6856

M: janneke.janssen@uwv.nl

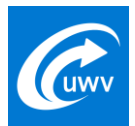

### Mijn UWV of Mijn Overheid (1)

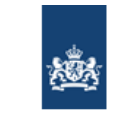

### Stap 1

Inloggen met DigiD

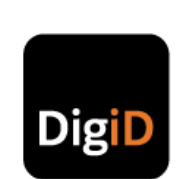

DigiD

| Inloggen | bij <b>Mij</b> r | 1 UWV |
|----------|------------------|-------|
|----------|------------------|-------|

|      |      |     |    |      | -   |
|------|------|-----|----|------|-----|
| Vern | lich | ite | ve | lden | . * |
| • P  |      | ~~~ |    |      |     |

#### Inlogmethode \*

Ik wil inloggen met alleen gebruikersnaam en wachtwoord

Ik wil inloggen met een extra controle via sms

#### DigiD gebruikersnaam \*

Wachtwoord \*

U kunt tot 14:19 uur (Nederlandse tijd) inloggen. Daarna verloopt uw sessie.

<u>Annuleren</u>

> Wachtwoord vergeten?
> Nog geen DigiD? Vraag uw DigiD aan

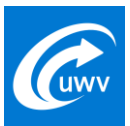

# Mijn UWV (2)

#### Stap 2

Kies 'Persoonlijke gegevens'

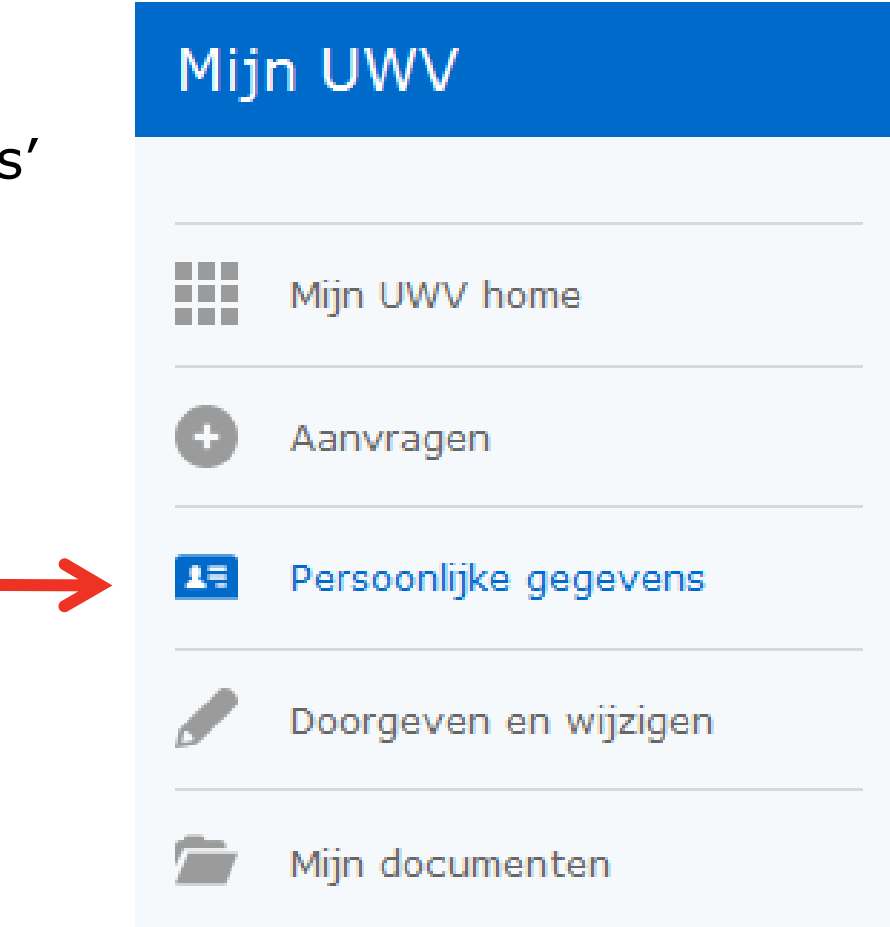

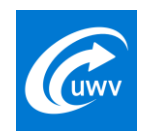

# Mijn UWV (3)

Stap 3

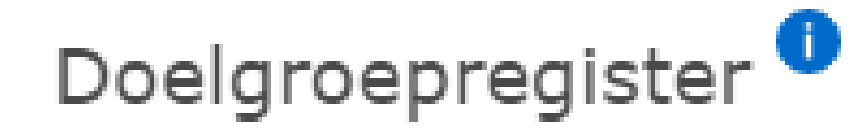

Hieronder controleert u of u in het doelgroepregister staat.

Controleren

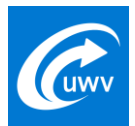

# Mijn UWV (4)

#### **Resultaat stap 4**

Doelgroepregister <sup>1</sup>

Hieronder controleert u of u in het doelgroepregister staat.

#### Controleren

Nee, u staat niet in het doelgroepregister.

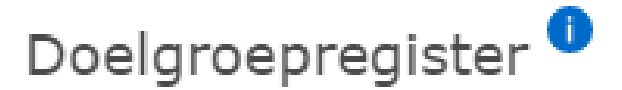

Hieronder controleert u of u in het doelgroepregister staat.

Controleren

Ja, u staat in het doelgroepregister.

Uitschrijven uit het doelgroepregister

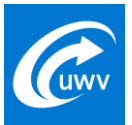

# **Vrijwillige uitschrijving (I)**

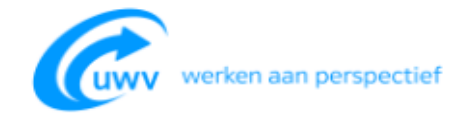

#### H. de Blauw <u>Uitloggen</u> Webformulieren UWV 21-01-1950 - BSN: 123456782 Uitschrijven doelgroepregister P Opslaan 1. Uitschrijven... 2 Openen GD140 35201 01-20 A mening Afsluiten Uitschrijven doelgroepregister Ň Naar Mijn UWV Via dit formulier vraagt u ons om te beoordelen of u uitgeschreven kunt worden uit het doelgroepregister. Voldoet u niet meer aan de voorwaarden van het doelgroepregister? Dan schrijven wij u uit. Let op: als u uitgeschreven wordt, heeft dat nadelige gevolgen voor een (mogelijke) werkgever. Als u een werkgever heeft, ontvangt deze daarom een kopie van de beslissing. \* Weet u zeker dat u zich wilt uitschrijven? Ja Nee Verzenden

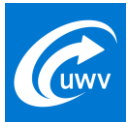

# Vrijwillige uitschrijving (II)

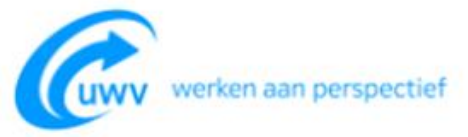

| Webformulieren UWV                                                                                                    | H. de Blauw<br>21-01-1950 - BSN: 123456782 | <u>Uitloggen</u> |           |
|----------------------------------------------------------------------------------------------------|--------------------------------------------|------------------|-----------|
| Uitschrijven doelgroepregister                                                                                                    | L Afsluiten                                |                  |           |
| 1       2. Afronden         GD140 35201 01-20 A         Uitschrijven doelgroepregister                                                                                                    | Naar Mijn UW                               | V                | Uw mening |
| Wij hebben uw verzoek om uitgeschreven te worden ontvangen. Als wij hebben beoordeeld of wij u kunnen uitschrijven,<br>ontvangt u van ons een brief met de beslissing in Mijn UWV. Dit duurt maximaal 8 weken. |                                            |                  |           |

(uwv

17

### Werkgeversportaal (1)

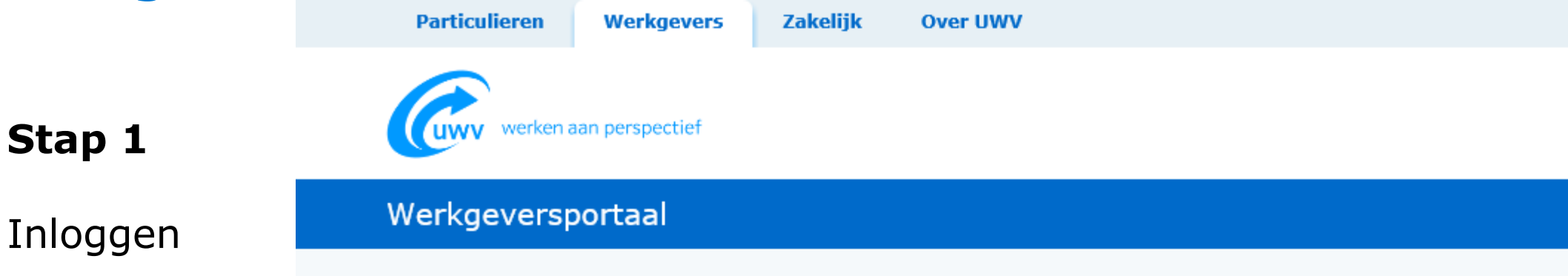

#### Inloggen op het werkgeversportaal

Op het werkgeversportaal regelt u in een beveiligde omgeving al uw zaken rondom werknemersverzekeringen.

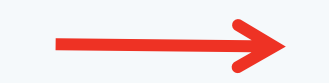

### **E**Herkenning

Beschikt u over eHerkenning op betrouwbaarheidsniveau EH3 en bent u gemachtigd voor de online diensten van het werkgeversportaal? Log dan in met eHerkenning.

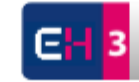

Inloggen met eHerkenning

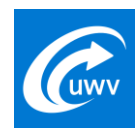

### Werkgeversportaal (2)

Stap 2

Bedrijf selecteren

| Werkgeversportaal                                       | 🔒 Ingelogd als                      |
|---------------------------------------------------------|-------------------------------------|
| Werkgeversportaal > Home                                | Doelgroep Registratie<br>dgr@uwv.nl |
| Welkom mevrouw Registratie op het werkgeversportaal UWV | 🗶 Uitloggen                         |
|                                                         | Uw bedrijven                        |
|                                                         | Selecteer een bedrijf 🗸             |
|                                                         | ▲                                   |

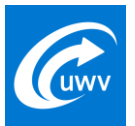

🕂 Een extra bedrijf toevoegen

### Werkgeversportaal (3)

| Werkgeversportaal           |                                                                                                    |                                                                                                    | ict internetsupport<br><u>Wijzig profiel</u>                                                                                          | <u>Uitloggen</u> 🛱                                                      |
|-----------------------------|----------------------------------------------------------------------------------------------------|----------------------------------------------------------------------------------------------------|----------------------------------------------------------------------------------------------------|-------------------------------------------------------------------------|
| Organisatie                 | 810220350 UITVOERINGSINSTITUUT WER                                                                                                    | KNEMERSVEF V Toevoegen                                                                                                    |                                                                                                    |                                                                         |
| Home Verzuimmelder Uploaden | Welkom<br>op het werkgeversportaal van U                                                                                                    | WV                                                                                                    |                                                                                                    |                                                                         |
| Documenten Uw Profiel       | eHerkenning aanvragen<br>Vanaf 1 november 2019 kunt u niet<br>meer met uw UWV-account inloggen,                                                                              | Verzuim melden<br>Meld hier het verzuim van uw<br>werknemer.                                                                        | Opvragen registrati<br>doelgroepregister                                                                                              | stratie<br>ster<br><sup>stie</sup>                                      |
| Machtigingen                | Vraag nu eHerkenning aan                                                                                                    | Meld verzuim                                                                                                    | doelgroepregister op.<br>te weten of uw werkn<br>uitzendkracht of gede<br>werknemer in het doe<br>staat.                              | Hierdoor komt u<br>iemer, sollicitant,<br>itacheerde<br>elgroepregister |
|                             | Contact<br>• <u>Klantenservice</u><br>• <u>Veelgestelde vragen</u><br>• <u>Aanmelden nieuwsbrief</u>                                                                         | Stel uw vraag via Uw<br>berichten<br>Stel uw vraag online aan UWV.<br>Binnen 2 werkdagen krijgt u dan<br>antwoord via Uw berichten. | Opvragen registrati<br>doelgroepregister                                                                                              | e                                                                       |
|                             | Bekijk betaalstatus<br>facturen (eigen risico<br>dragen WGA en WW)<br>Bekijk hier de betaalstatus van uw<br>facturen die u van UWV ontvangt.<br>Bekijk betaalstatus facturen | Ga naar Uw berichten<br>Bezwaar maken<br>Bent u het niet eens met een<br>beslissing?<br>Bezwaar maken                               | Bekijk hier de docum<br>UWV heeft ontvanger<br>Bekijk documenten<br>Eigen Risico D<br>Bekijk hier financiële<br>re-integratie gegeven | ragen WW<br>gegevens en/of                                              |
|                             |                                                                                                    |                                                                                                    | Bekijk                                                                                                    |                                                                         |

Het hoofdscherm toont de gebruiker alleen die blokken waartoe hij gemachtigd is.

- De beheerder bij de werkgever kan machtigingen wijzigen.
- De positie van de blokken kan variëren door de hoeveelheid functies waartoe de gebruiker gemachtigd is

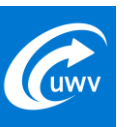

## Werkgeversportaal (4)

#### Stap 4

Organisatie 810220350 -- UITVOERINGSINSTITUUT WERKNEMERSVEF V

Klik bij 'Doelgroepregister' op:

#### Loonheffingennummer

voor het hele personeelsbestand in één keer.

#### Burgerservicenummer

voor een sollicitant of uitzendkracht.

### Doelgroepregister

U kunt met uw loonheffingennummer(s) een overzicht opvragen van uw eigen werknemers die in het doelgroepregister staan. U kunt ook een burgerservicenummer invoeren om te zien of een (gedetacheerde) werknemer, uitzendkracht of sollicitant in het doelgroepregister staat..

Let op: Als iemand in het doelgroepregister staat, kan van deze persoon alleen worden vastgesteld of hij onder de banenafspraak valt en of hij meetelt voor de quotumheffing. U kunt hieraan geen rechten ontlenen. Om de privacy van mensen in het doelgroepregister te beschermen, ziet u alleen of een persoon in het register is opgenomen. Er wordt geen andere informatie gegeven. U mag het register niet gebruiken voor andere doeleinden dan voor de banenafspraak.

 $\sim$ 

Velden met een \* zijn verplicht

Type \*

- Maak een keuze -

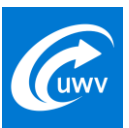

### Werkgeversportaal LH (5)

### Stap 5

Kies peiljaar

Maak een keuze uit

- Alle loonheffingennummers
- Loonheffingennummer

#### Selecteer een jaar en loonheffingennummer

wgr-ldr-personeel-index-formheader.snippet

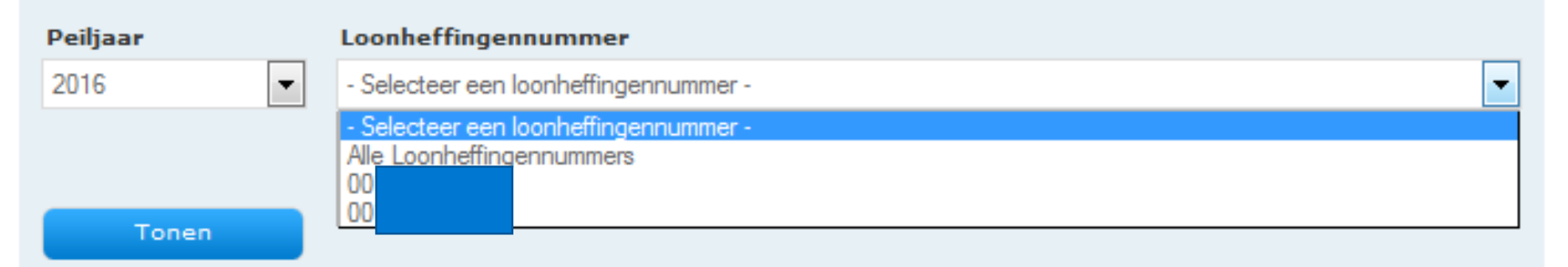

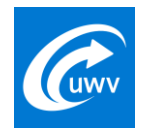

### Werkgeversportaal LH (6)

#### **Resultaat stap 5**

- <50 BSN's: het resultaat wordt in een tabel getoond.
- Boven de tabel staat een link `Download als CSV'.
   Een CSV-bestand kan in Excel geopend en weergegeven worden.
- >50 BSN's?

Dan wordt geen tabel getoond, maar een knop 'Download als CSV' om het volledige overzicht te downloaden.

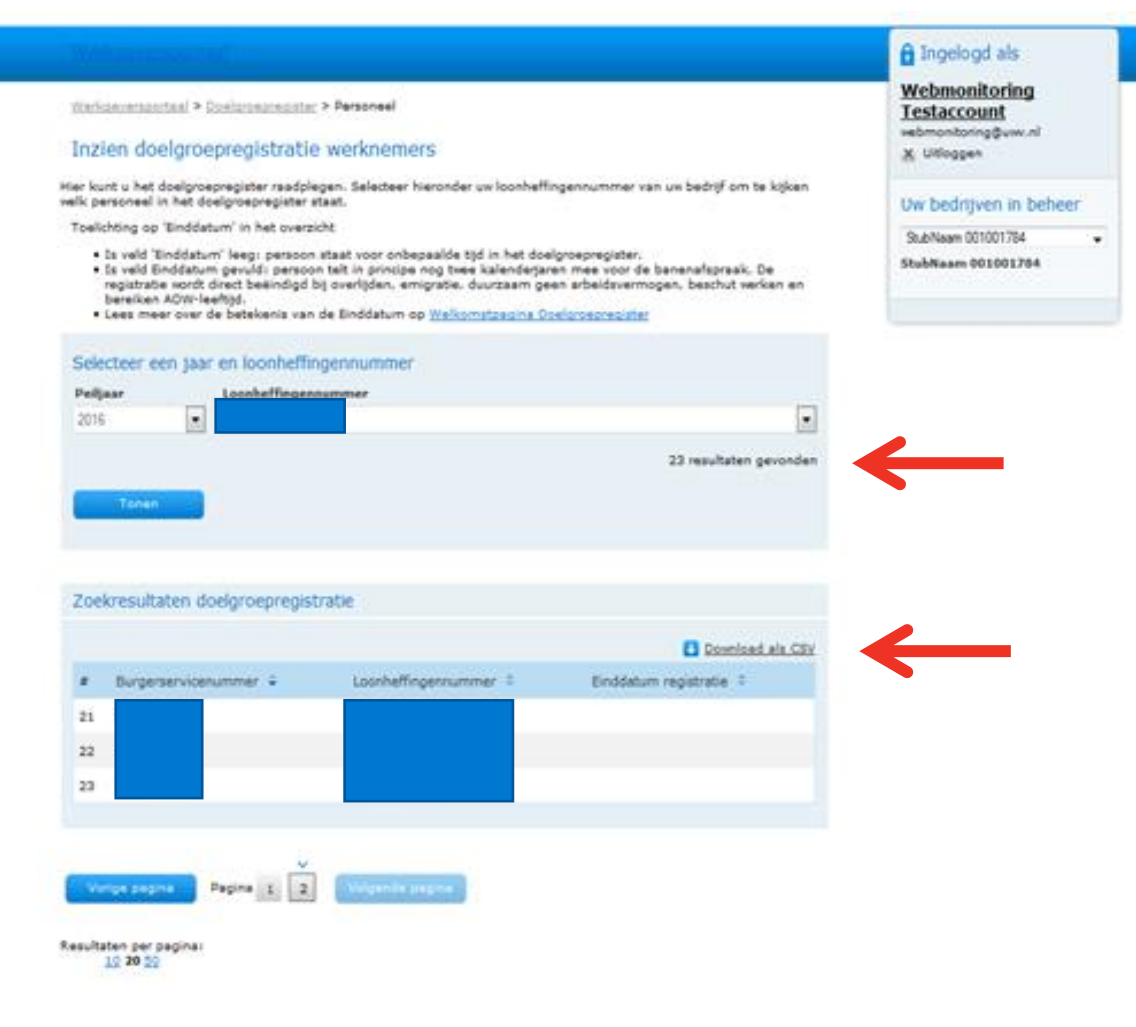

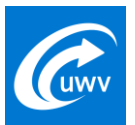

### Werkgeversportaal BSN (7)

#### Stap 1

BSN van sollicitant of werknemer invullen

Klik op 'Opvragen'

|   | Werkgeversportaal                                                                                                    | 🔒 Ingelogd als                                      |
|---|----------------------------------------------------------------------------------------------------|-----------------------------------------------------|
|   | Werkgeversportaal > Deelgroepregister > Sollicitant                                                                                                    | Webmonitoring<br>Testaccount<br>webmonitoring@uw.nl |
|   | Hier kunt u het doelgroepregister inzien. Vul hieronder het burgerservicenummer van uw sollicitant of werknemer in om<br>te kijken of hij in het doelgroepregister staat.                                                                                                    | Uw bedrijven in beheer                              |
| n | <ul> <li>Toelichting op 'Einddatum' in het overzicht</li> <li>Is veld 'Einddatum' leeg: persoon staat voor onbepaalde tijd in het doelgroepregister.</li> <li>Is veld Einddatum gevuld: persoon telt in principe nog twee kalenderjaren mee voor de banenafspraak. De registratie wordt direct beëindigd bij overlijden, emigratie, duurzaam geen arbeidsvermogen, beschut werken en baselies 40000 leefid.</li> </ul> | StubNaam 001001784 -<br>StubNaam 001001784          |
|   | E Lees meer over de betekenis van de Einddatum op <u>Welkomstoagina Doelgroepregister</u>                                                                                                    |                                                     |
|   | Burgerservicenummer (BSN)                                                                                                    |                                                     |
|   | Opvragen                                                                                                    |                                                     |

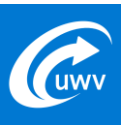

## Werkgeversportaal BSN (7)

#### **Resultaat Ja**

Persoon telt mee voor de banenafspraak en/of quotumheffing.

### Zoekresultaten doelgroepregistratie (R07)

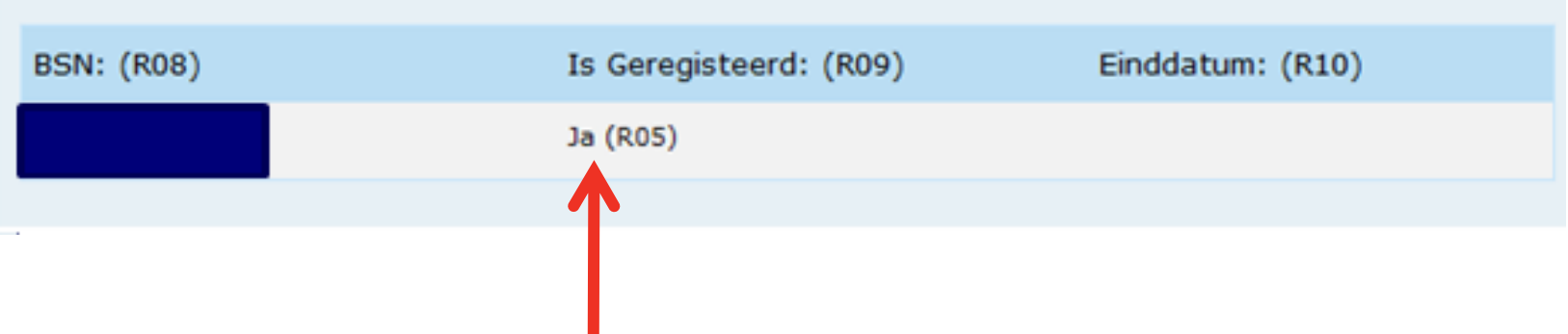

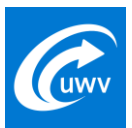

### Werkgeversportaal BSN (8)

#### **Resultaat Nee**

Deze persoon telt niet of niet meer mee voor de banenafspraak en/of quotumheffing.

| Zoekresultaten doelgroepregistratie (R07) |                        |                  |  |  |  |
|-------------------------------------------|------------------------|------------------|--|--|--|
|                                           |                        |                  |  |  |  |
| BSN: (R08)                                | Is Geregisteerd: (R09) | Einddatum: (R10) |  |  |  |
|                                           | Nee (R06)              |                  |  |  |  |
|                                           |                        |                  |  |  |  |
|                                           |                        |                  |  |  |  |
|                                           |                        |                  |  |  |  |

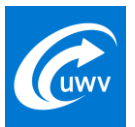